## myguide

How to Use Shape Drawing Tools

myguide.org

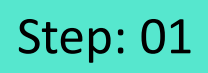

Go inside the Workflow Guide and click on "Add Step"

| ¢              |                                    | 0 Ⅲ Ξ                                                 |    |  |
|----------------|------------------------------------|-------------------------------------------------------|----|--|
| ← Sam          | ple Workflow Guide                 | <b>:</b> *                                            |    |  |
|                | Start a new Guide                  | Go inside the Workflow Gui<br>and click on "Add Step" | de |  |
| © MyGuide by E | EdCast   Privacy & Cookies   Terms | <b>(</b>                                              |    |  |
| © MyGuide by E | EdCast   Privacy & Cookies   Terms | e                                                     |    |  |

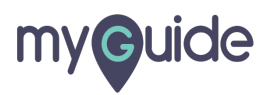

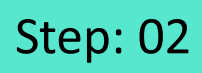

Click on "Image Step"

|     | Ç                                               | G 🏭                                                | =        |                 |  |
|-----|-------------------------------------------------|----------------------------------------------------|----------|-----------------|--|
|     | Sample Workflow Guide Start a new Guid Add Step | e<br>⊞ Inline Step                                 | <b>:</b> |                 |  |
|     |                                                 | ⊠ Message Step<br>⊠ Image Step ◀<br>⇔ Video Step ◀ | Click    | on "Image Step" |  |
|     |                                                 | <ul> <li>Ink Guide</li> </ul>                      |          |                 |  |
|     |                                                 |                                                    |          |                 |  |
| © M | lyGuide by EdCast   Privacy & Cookies   Terms   |                                                    | <b>B</b> |                 |  |
|     |                                                 |                                                    |          |                 |  |

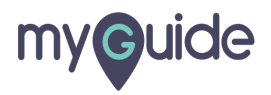

## Step: 03

Click on "Upload Image"

| <ul> <li>✓ Sample Workflow Guide</li> <li>Start a new Guide</li> <li>Add Step</li> <li>Inline Step</li> <li>Message Step</li> <li>Wideo Step 4</li> <li>Video Step 4</li> <li>Bulk Images</li> <li>Link Guide</li> <li>Bulk Images with text</li> </ul>                                                                                                    |                         |                       | 0 <b>Ⅲ</b> Ξ     |  |
|----------------------------------------------------------------------------------------------------|-------------------------|-----------------------|------------------|--|
| Click on "Upload Image"<br>Click on "Upload Image"<br>Click on "Upload Imag | ←                       | Sample Workflow Guide |                  |  |
| Add Step <ul> <li>Inline Step</li> <li>Message Step</li> <li>Upload Image</li> <li>Video Step</li> <li>Video Step</li> <li>Bulk Images</li> <li>E Bulk Images with text</li> </ul>                                                                                                    |                         | Start a new Guid      | de               |  |
| Click on "Upload Image"<br>ⓒ Message Step<br>ⓓ Image Step ④<br>⊕ Video Step ④<br>⊕ Link Guide<br>ⓓ Bulk Images with text                                                                                                    |                         | Add Step              | 🛨 Inline Step    |  |
| Click on "Upload Image"                                                                                                    |                         |                       | 🖂 Message Step   |  |
| ♥ Video Step ◆ I bulk Images Bulk images with text                                                                                                    | Click on "Upload Image" | 1 Upload Image        | 🖾 Image Step 🔹   |  |
| I Bulk Images I Bulk images with text                                                                                                    | Ģ                       | Capture Screen        | 🕾 Video Step 🛛 🖣 |  |
| Bulk images with text                                                                                                    |                         |                       | +I+ Branch Step  |  |
| Bulk images with text                                                                                                    |                         | Bulk Images           | Chink Guide      |  |
|                                                                                                    |                         | Bulk images with text |                  |  |
|                                                                                                    |                         |                       |                  |  |
|                                                                                                    |                         |                       |                  |  |

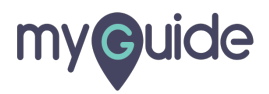

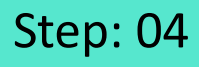

Pick a color from here and set the line width between "1-25" for the shapes you're going to draw

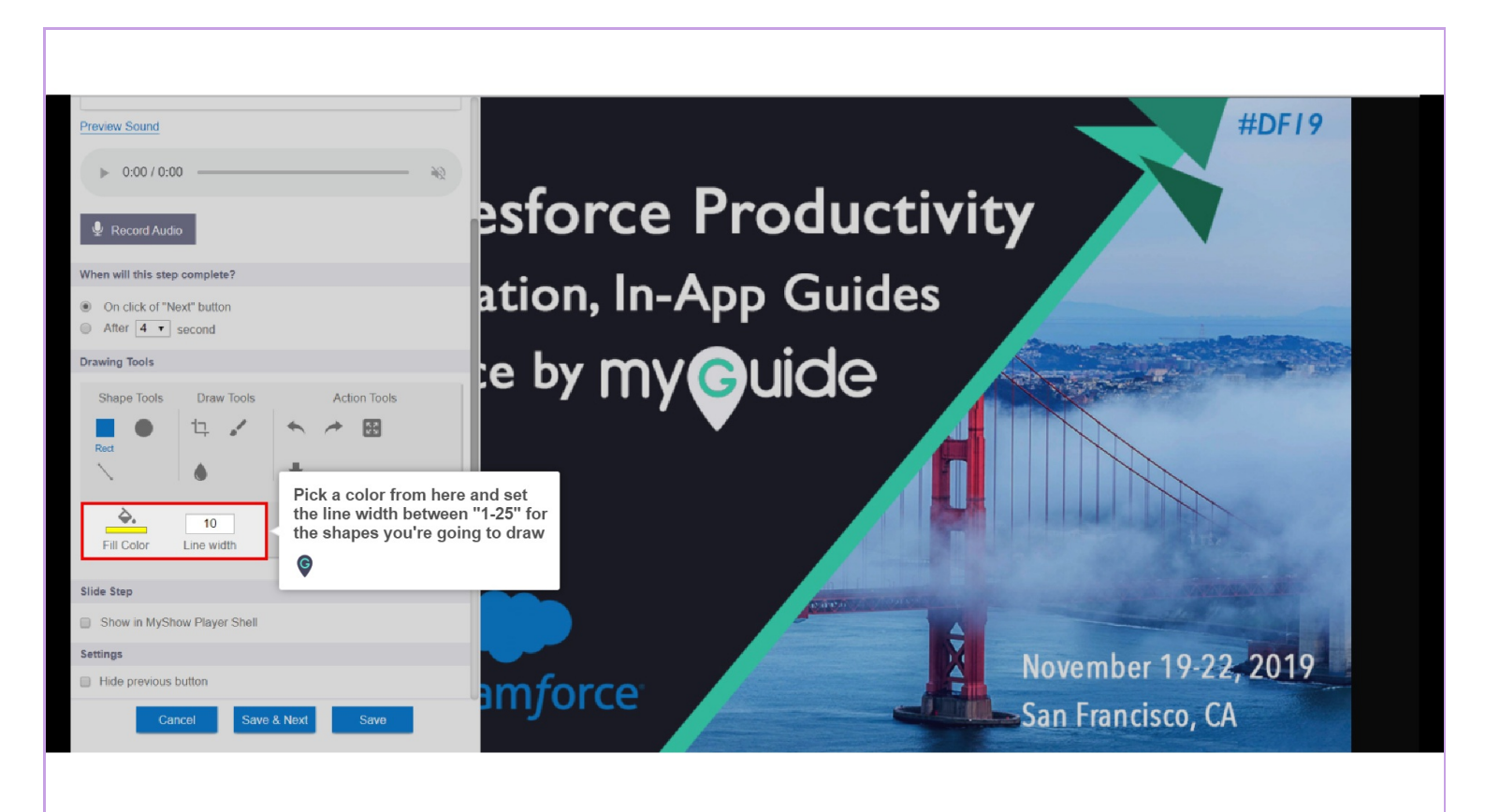

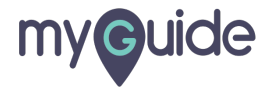

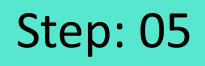

Click the "Rectangle" tool and drag the pointer on the screen to draw one

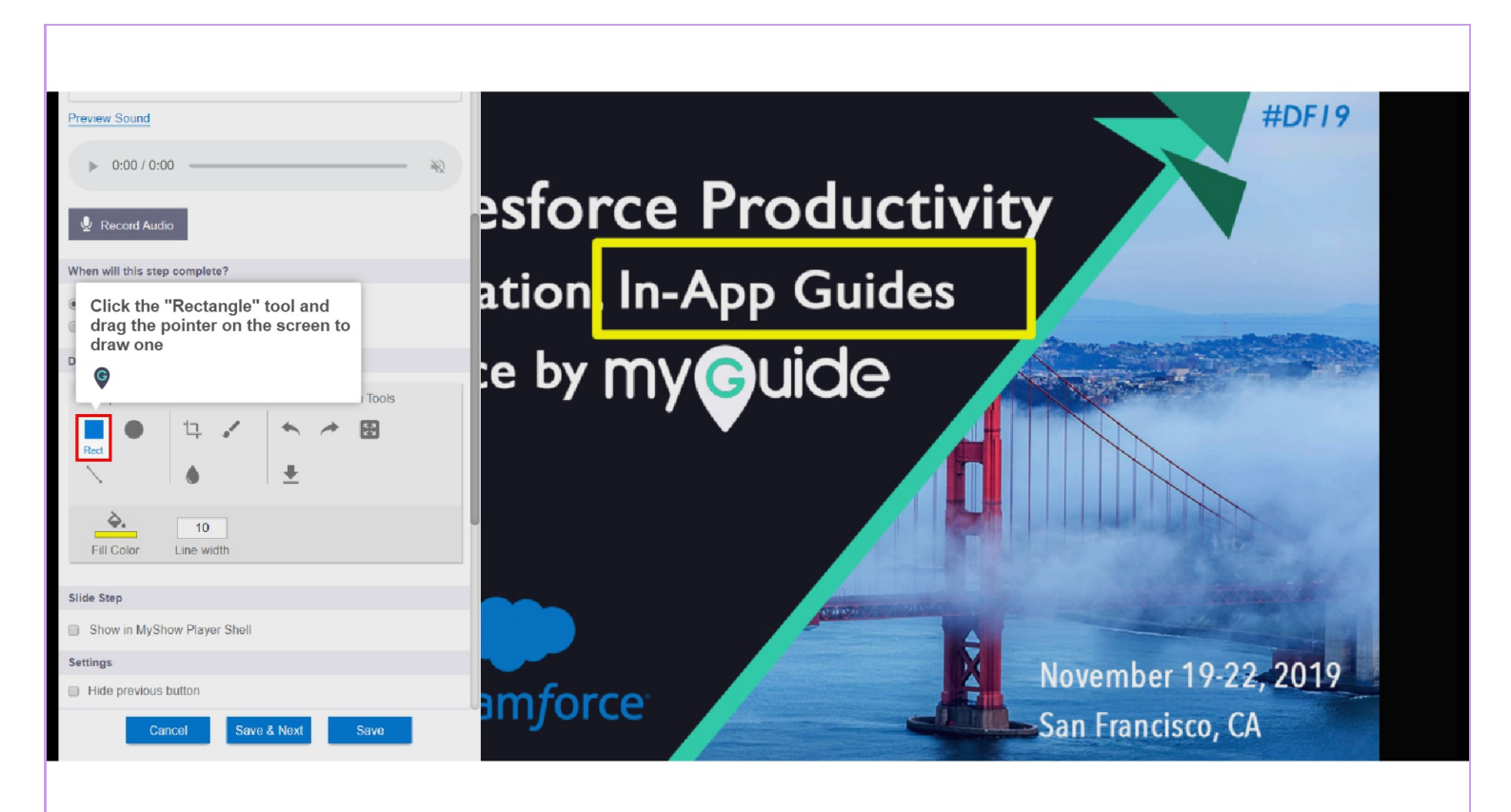

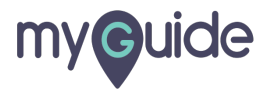

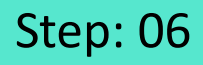

Select the Circle tool and draw as many circles as you want by dragging the pointer

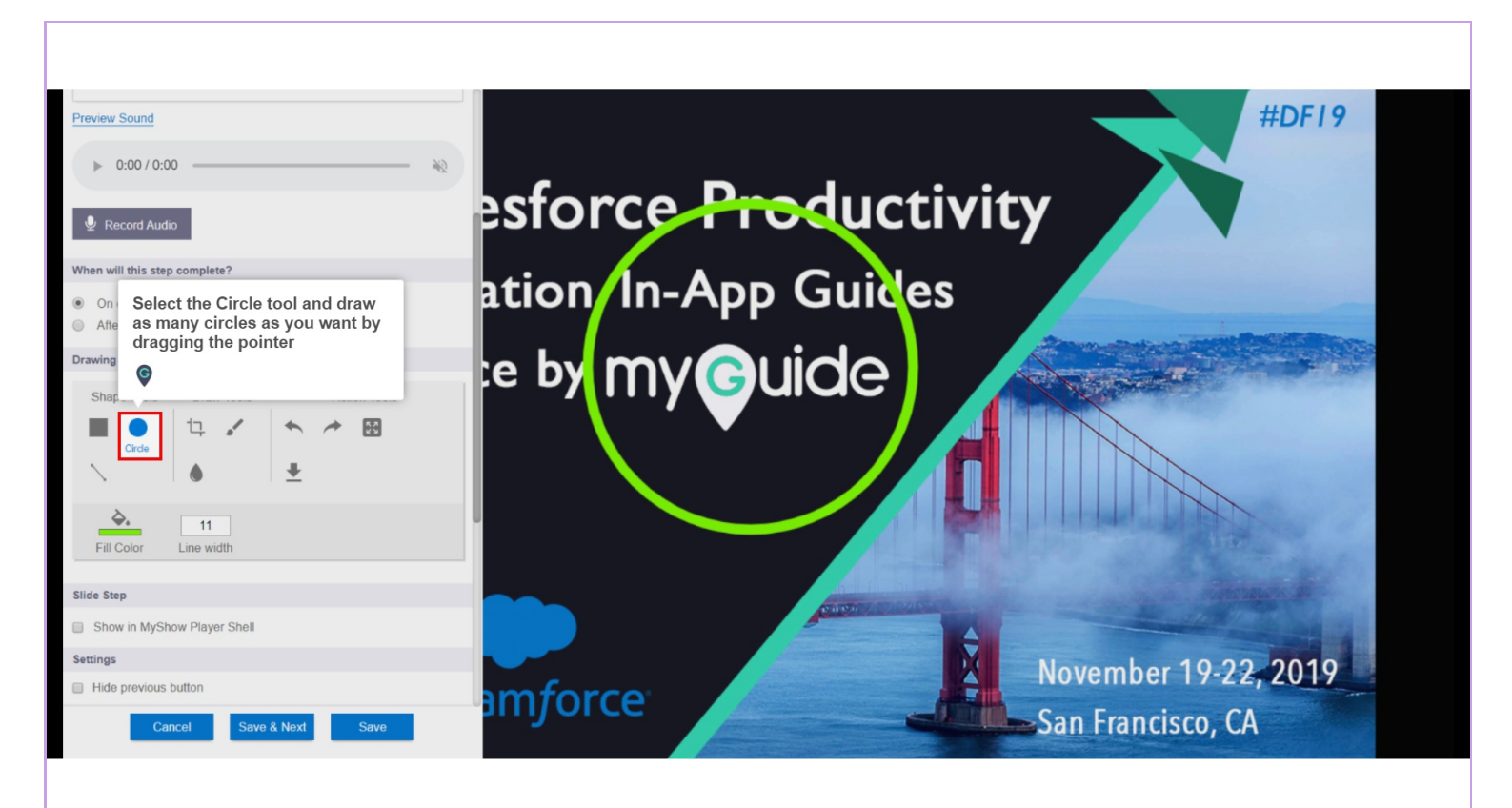

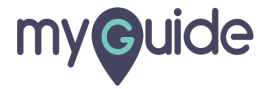

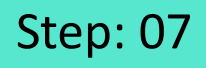

Select the line tool and drag the pointer to draw it

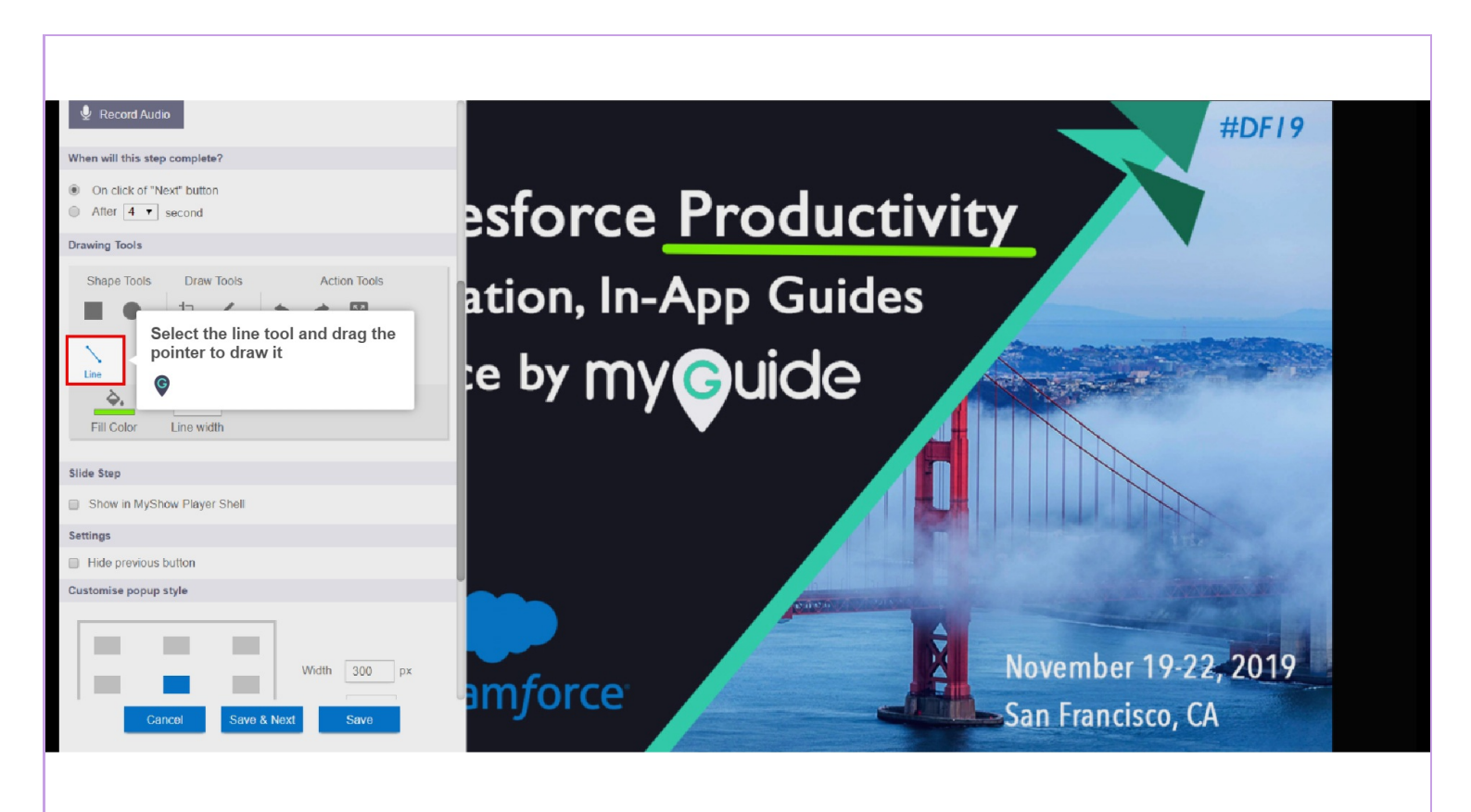

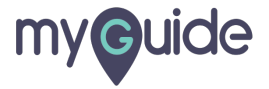

## **Thank You!**

myguide.org

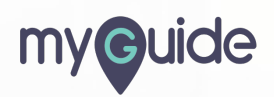